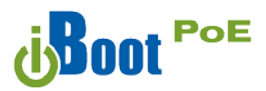

Download the Full manual at <u>dataprobe.com/support-iboot-poe</u>

iBoot-PoE can function as either a PoE Range Extender or PoE Injector.

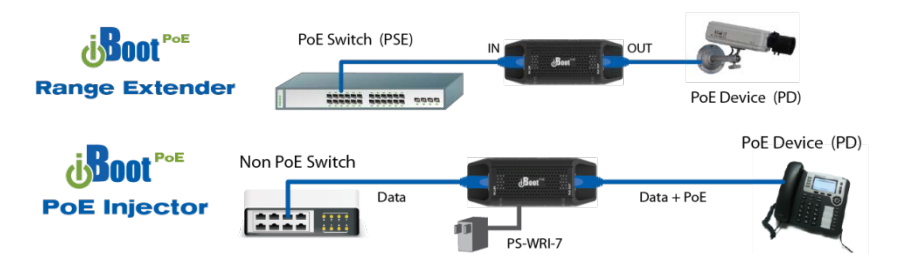

The Injector function requires the use of external power supply model PS-WRI-7.

# **Discover and Set the IP Address**

If your network supports DHCP, the IP address of the iBoot will be automatically assigned. Find the IP Address of the iBoot using either from the DHCP Router/Server or use the Dataprobe Device Management Utility (DMU), available at dataprobe.com/support-iboot-poe

See Page 2 for more in the DMU.

# Web Browser PoE Power Control

Factory Default IP Address:

**Factory Default Security Credentials:** 

Point your browser to the IP Address of the iBoot-PoE, and then enter the Administrator Username and Password. Once the user is validated, the Control and Status is displayed.

To control the power, click on the appropriate button. During

DHCP Set or 192.168.1.254

User: admin Password: admin

| → C fi 🗋 10.10             | 1.10.129/index.html                       | \$   |
|----------------------------|-------------------------------------------|------|
| Boot Pol                   | Attached to: iBoot-PoE                    |      |
| Refresh<br>Logout<br>Setup | Power Status                              |      |
|                            | ON                                        |      |
|                            | Power ON Power OFF Cycle Power<br>10 Seco | nds  |
|                            |                                           |      |
|                            |                                           |      |
|                            | Boot-BpE 0.00.15                          | Help |

power cycling, the Power Status bar will indicate the temporary status, with a blue background. Once the cycle is complete, the status bar will revert to its original condition.

Dataprobe Inc 1 Pearl Court, Suite B Allendale New Jersey 07401 Technical Support tech@dataprobe.com 201-934-5111 www.dataprobe.com/support 201-934-9944 To get all the benefits of your iBoot, register it: <u>dataprobe.com/product-registration-form/</u>

- Notification of Updates
- Exclusive Offers
- Expedited Warranty Service
- Product Lifecycle Notification

# **Changing the IP Address**

#### 1. Device Management Utility

Obtain the Device Management Utility (DMU) from Dataprobe's website at <u>dataprobe.com/support-iboot-poe</u>

| 2  | Device Management Utility |                   |                   |                   |
|----|---------------------------|-------------------|-------------------|-------------------|
| De | vice Manage Set Exit Help |                   |                   |                   |
|    | Name                      | Product ID        | IP Address        | Mac Address       |
|    | New iBoot                 | iBoot-G2 v1.00.27 | 192.168.1.139:80  | 00:0D:AD:00:26:AA |
|    | Sam's Desktop iBoot       | iBoot             | 192.168.1.186:646 | 00:0D:AD:01:08:AE |
|    | ipl0 · New                | ipIO-8            | 192.168.1.134:80  | 00:40:9D:36:AB:E4 |
|    |                           |                   |                   |                   |
|    |                           |                   |                   |                   |
|    |                           |                   |                   |                   |
|    |                           |                   |                   |                   |
|    |                           |                   |                   |                   |

- Open the DMU on a PC on the same physical network as the iBoot and select Device > Discover to display the current IP Address of the iBoot.
- b. Select Set > IP Address to change the address. The IP address can only be set within the first two minutes of powering up the iBoot. The DMU will only work with iBoots on the same physical subnets as the PC.

Complete instructions for the DMU are provided with the download, and in the full <u>iBoot-PoE Manual</u>.

# 2. Web Page Setup

From the home page, click on Setup, and then Network. Enter the new IP Address, Subnet Mask and Gateway, then click Save. Click the Reboot button (or press the reset button on the side of the unit to restart the iBoot-PoE with the new settings. To lock the settings, select

| (Boot Pot        | Attached to                                                 | : iBoot-PoE   |  |  |
|------------------|-------------------------------------------------------------|---------------|--|--|
| Device           | Network S                                                   | ettings       |  |  |
| Network          | IP Mode:<br>IP Address:<br>Subnet Mask:<br>Gateway:<br>DNS: | DHCR          |  |  |
| Advanced Network |                                                             | Under         |  |  |
| Automation       |                                                             | 10.10.10.129  |  |  |
| Schedule         |                                                             | 255.255.255.0 |  |  |
| Passwords        |                                                             | 10.10.10.7    |  |  |
| Status / Centrol |                                                             | 10.10.10.1    |  |  |
|                  | Save Reset                                                  |               |  |  |

IP Mode = Static. If IP Mode remains DHCP, the iBoot will obtain an address from a DHCP Server as soon as it finds one.

# The full manual covers all the automation and cloud control features